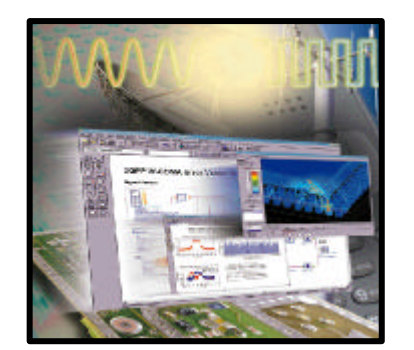

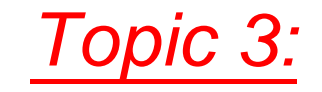

# DC Simulations and sub-circuit modeling

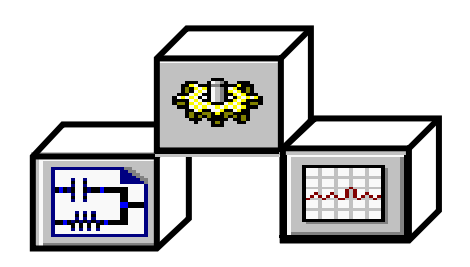

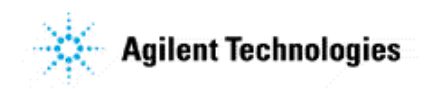

ADS 2001 Fundamentals - Sept, 200 Slide 3 - 1

# **DC Simulation**

You get steady-state DC voltages and currents according to Ohm's Law: V= IR

- Capacitors = treated as ideal open circuits
- Inductors = treated as ideal short circuits
- Topology check: dc path to ground (if not => error message)
- Kirchoff's Law satisfied: sum of node current = 0
- Convergence simulator algorithms (modes) can be set

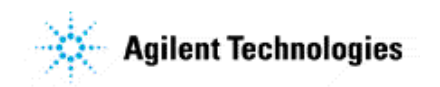

# **DC** simulation controller

### Palette and editor (dialog box)

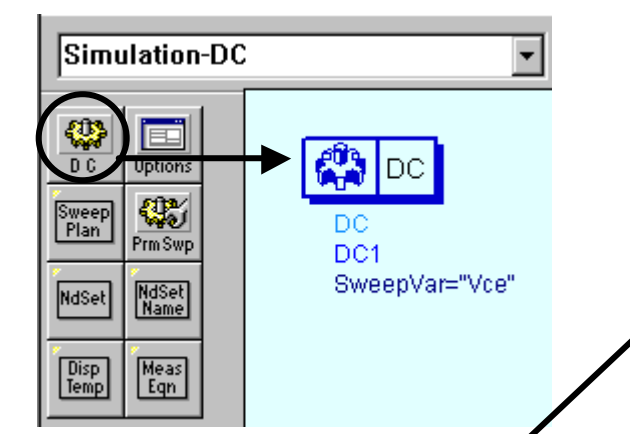

Sweep: allows you to sweep a parameter but it must be declared as a variable. Note the dialog entry automatically puts quotes on the controller (screen) entry.

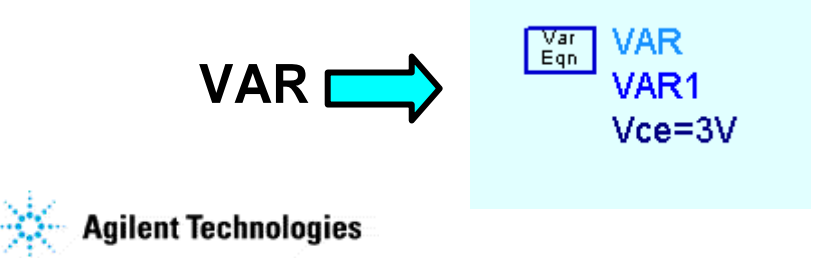

| DC Operating Point Simulation:1                                                                                                    |    |
|----------------------------------------------------------------------------------------------------|----|
| DC Instance Name                                                                                                    |    |
| DC1                                                                                                    |    |
| Sweep Parameters Output Display                                                                                                    |    |
| Swept Variable in controlle                                                                                                    | er |
| Parameter to sweep Vce<br>Parameter sweep<br>Sweep Type Linear                                                                                                    |    |
| Image: Start/Stop       Center/Span         Start       0         Stop       5         Step-size       0.1         Num. of pts.       51         Use sweep plan       Image: Step-size |    |
| OK Apply Cancel Help                                                                                                    |    |

ADS 2001 Fundamentals - Sept, 200 Slide 3 - 3

| more on DC                                                                                                    | Simulate                                                                                                    | Simulate F7<br>Simulation Set <u>up</u> S<br>Stop and <u>R</u> elease Simulator                                                                                                    |
|----------------------------------------------------------------------------------------------------|----------------------------------------------------------------------------------------------------|----------------------------------------------------------------------------------------------------|
| DC Instance Name                                                                                                    | Available after<br>simulation on<br>schematic.                                                                                                    | Iuning         Highlight Node         Clear Highlighting       F8         Annotate DC Solution         Detailed Device Operating Point         Brief Device Operating Point         Clear DC Annotation |
| Max. Delta V 0.0 V Volts<br>Max. Iterations 250<br>Mode Auto sequence<br>Levels<br>Status level 2<br>Device operating point level                    | Device Operating Point 1          Is       -0.0         Power       -0.0         Vs       2         V_SOURCE       SRC1         Is       -0.0         Power       -0.0         Vs       2 | You get V, I,       0010177       00203541       You get V, I,       0010177       0010177       0010177                                                                                                |
| None Brief Detailed<br>Dutput solutions<br>Dutput solutions at all steps Convergence: increase V or iterations or change mode if you don't converge. |                                                                                                    | ear Help + V_DC<br>SRC1<br>Vdc=2.D V                                                                                                    |

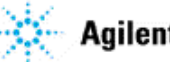

# Schematic Annotation of DC values

Immediately after DC simulation, click: **Simulate > Annotate DC Solution**.

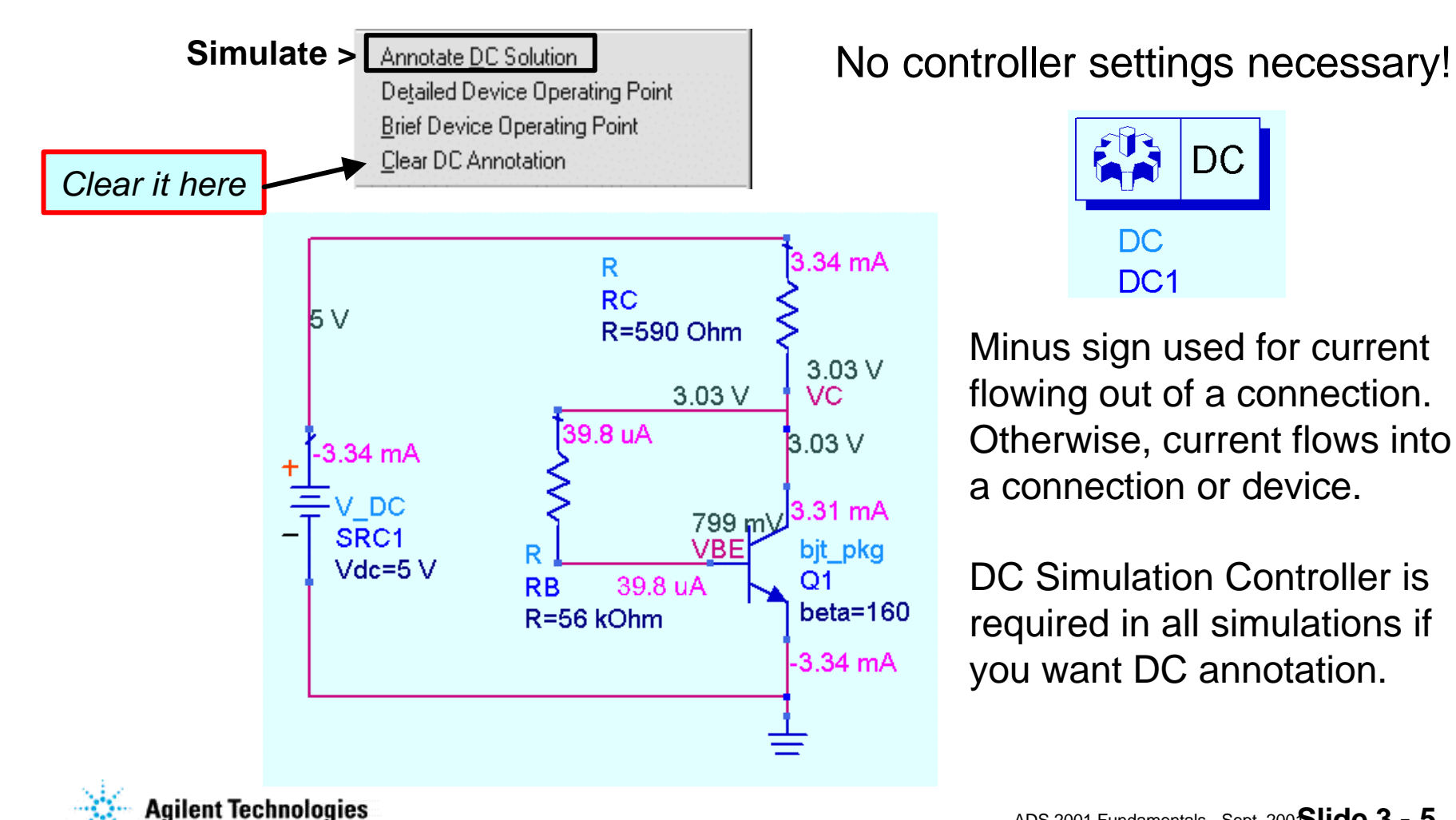

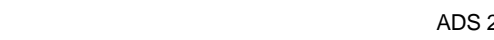

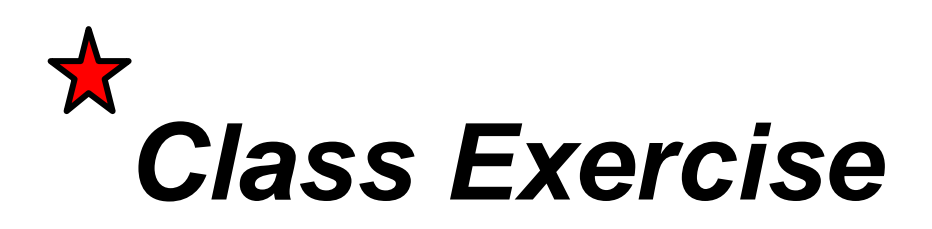

Set these before you start the next exercise!

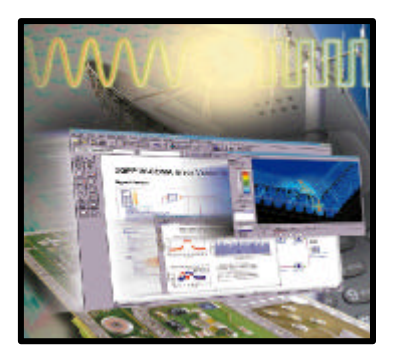

# HOT KEYS and Schematic Preferences

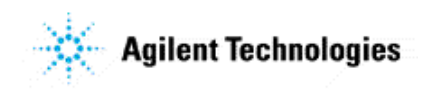

ADS 2001 Fundamentals - Sept, 200 Slide 3 - 6

# Default *Hot Keys* for commands

### **Pre-configured keys**:

F7 = SimulateF5) = Move Component Text

Ctrl+R = Rotate 90Ctrl+M = MoveCtrl+C = CopyCtrl+Z = Undoplus more...

If you don't like mouse clicks, HOT KEY your keyboard. Its global for all projects

Try this now: click the F5 key, select the Mixer component, move the cursor and the text will follow!

Hot Keys are global for all projects!

Vou

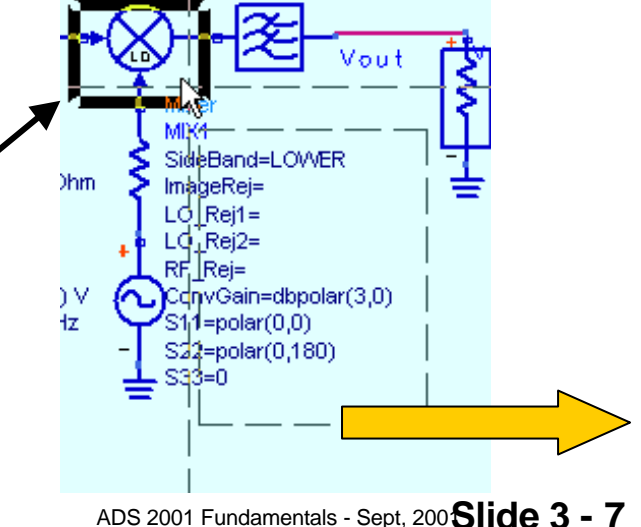

Agilent Technologies

# Set your own <u>Hot Keys</u>

Now, click: Options > Hot Key / Toolbar Configurations...

| Hot Key Toolbar<br>Category<br>Edit\Vertex\<br>Edit\Modify\<br>Select\<br>View\<br>View\<br>Component\<br>Draw\<br>Component\<br>Dptions\<br>Zoom To Designated Area<br>Current Hot Key:<br>New Hot Key<br>Current Hot Key:<br>New Hot Key<br>Current Hot Key:<br>Shift | Item<br>View All<br>Pan View<br>Redraw View<br>Zoem In Point<br>Zoem In Point<br>Zoom Out Point<br>Restore Last View<br>Save View | Assign<br>Reset<br>Clear | <ul> <li>Follow these steps to set Zoom Area command:</li> <li>1. Select the command</li> <li>2. Type in a letter: z (not case sensitive)</li> <li>3. Click: Assign</li> <li>4. Click: Apply</li> <li>5. Now, try the Z hot key to verify it works.</li> </ul> |
|----------------------------------------------------------------------------------------------------|----------------------------------------------------------------------------------------------------|--------------------------|----------------------------------------------------------------------------------------------------|
| OK Apply                                                                                                    | Cancel Default                                                                                                    | Help                     |                                                                                                    |

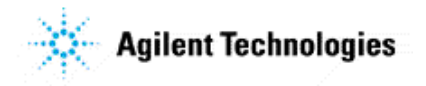

# Set a few more Hot Keys

**Options > Hot Key / Toolbar Configurations...** 

S = Simulate > Setup A = Activate D = Deactivate X = Edit > Move > Move & Disconnect

and any others you want ...

You will be able to use these hotkeys for all the labs in this project.

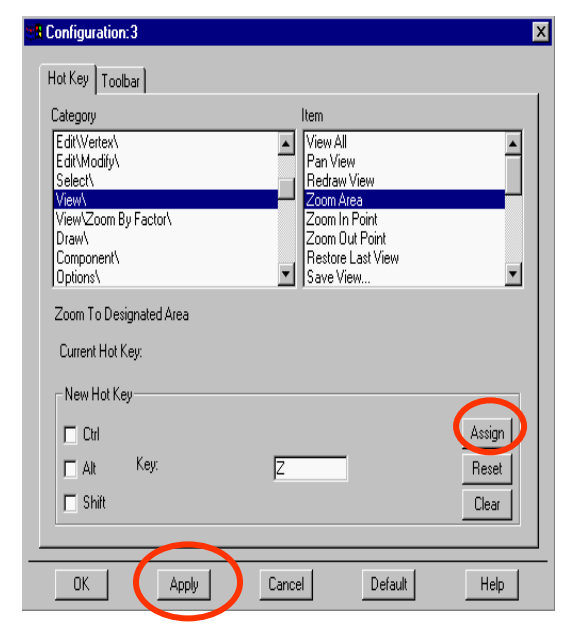

When everyone has finished, continue

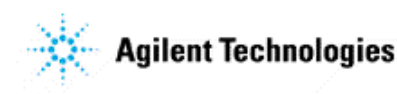

# If desired, set Schematic Preferences

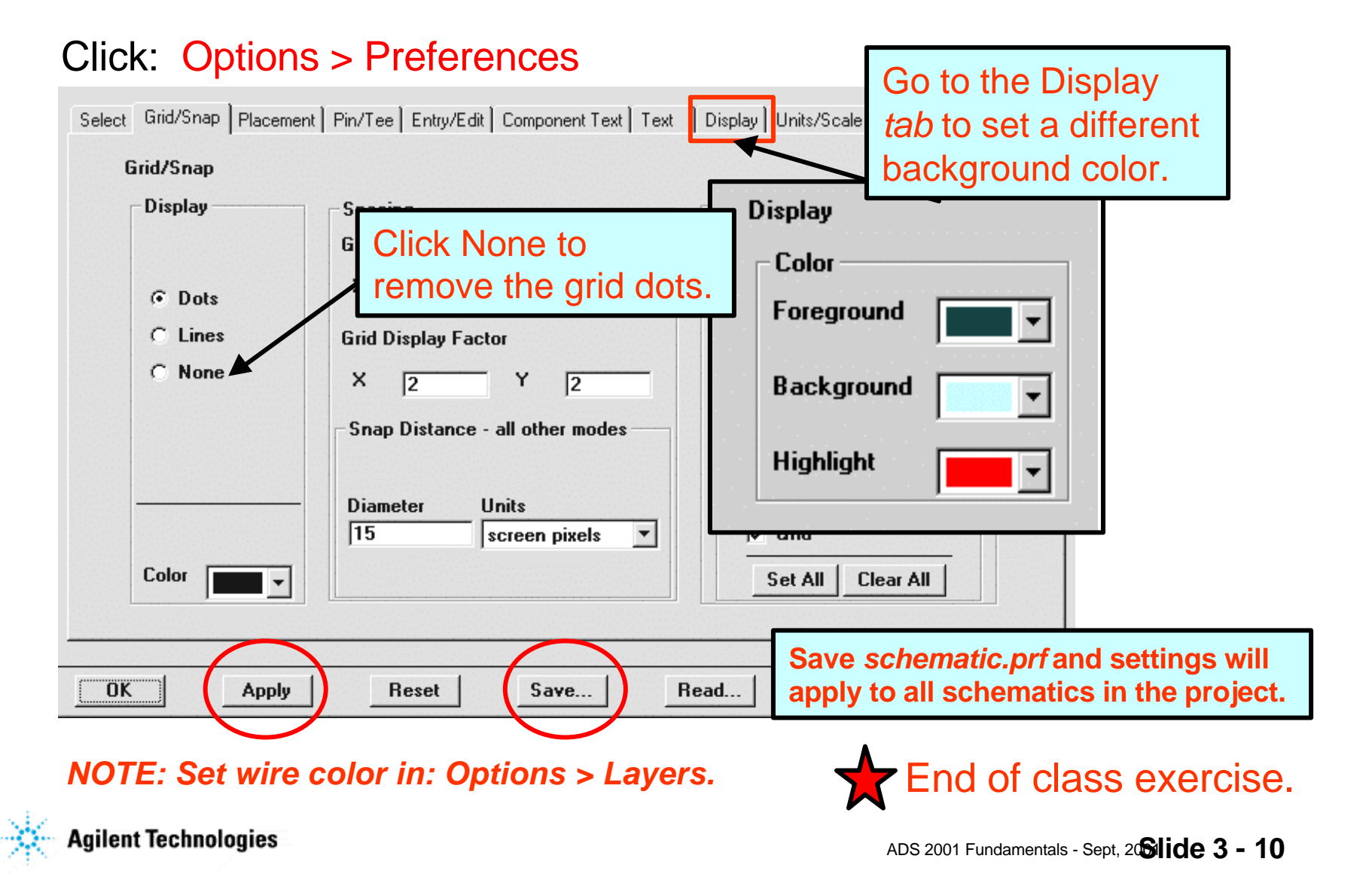

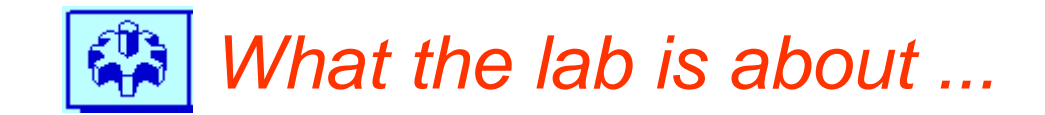

## Lab 3:

# DC Simulations and modeling the sub-circuit

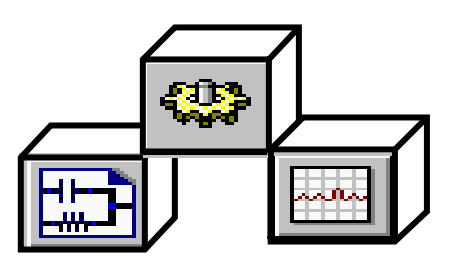

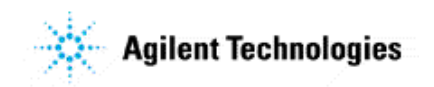

ADS 2001 Fundamentals - Sept, 20 Slide 3 - 11

### Steps in the Design Process

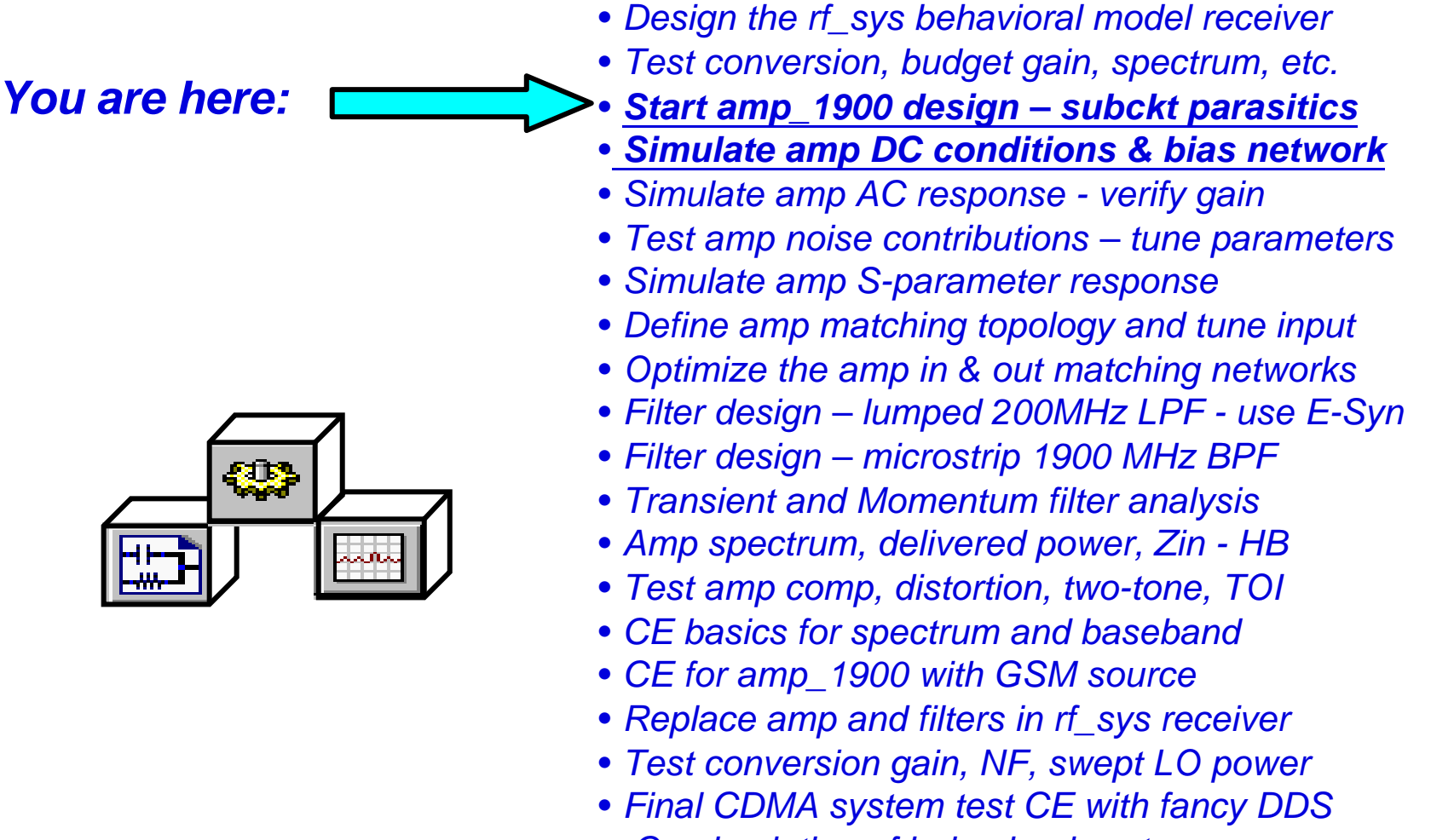

Co-simulation of behavioral system

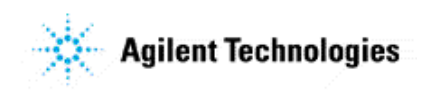

# Start with some specifications...

#### AMP with max gain & low noise:

Available voltage: 5 volts Device: Generic BJT (Gummel-Poon) Collector current: about 3.25 mA Frequency: RF = 1900 MHz Gain: > 15 dB (or much more with this model) 50 ohm match: input and output

Later labs: matching and testing the AMP for TOI, distortion, noise, compression, GSM & CDMA modulation response, and more.

*Filters:* also, build 1900 MHz BPF for the input and a LPF for the IF output

**YOUR JOB**: Build, test, and refine the circuits to meet specifications.

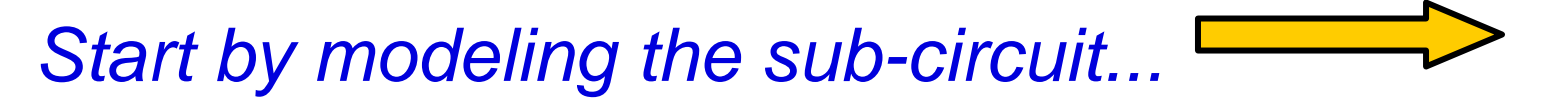

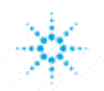

Agilent Technologies

### Device with package parasitics

G-P Model Card, BJT symbol, parasitics, and ports.

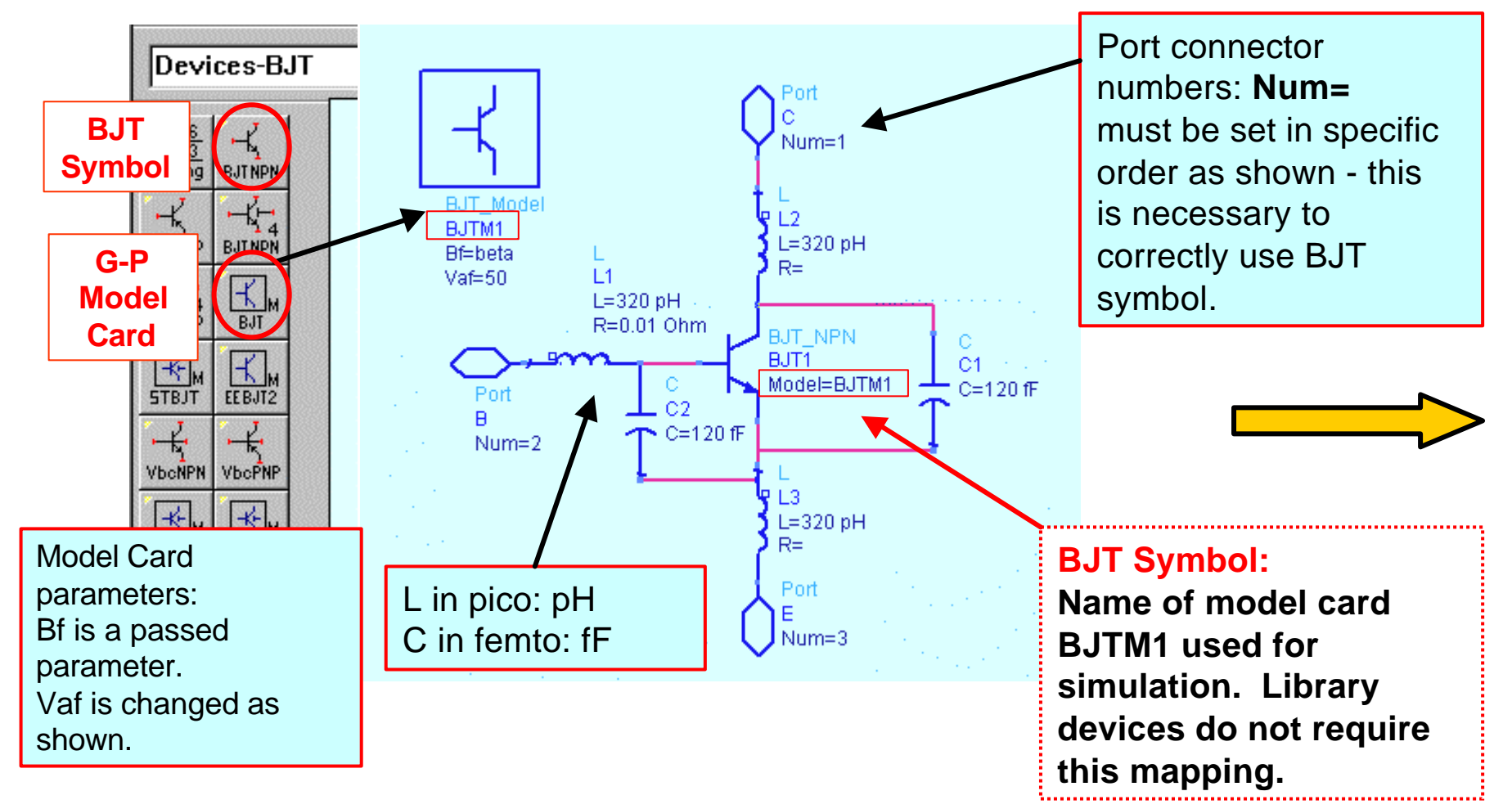

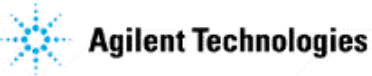

### Viewing and creating a schematic symbol

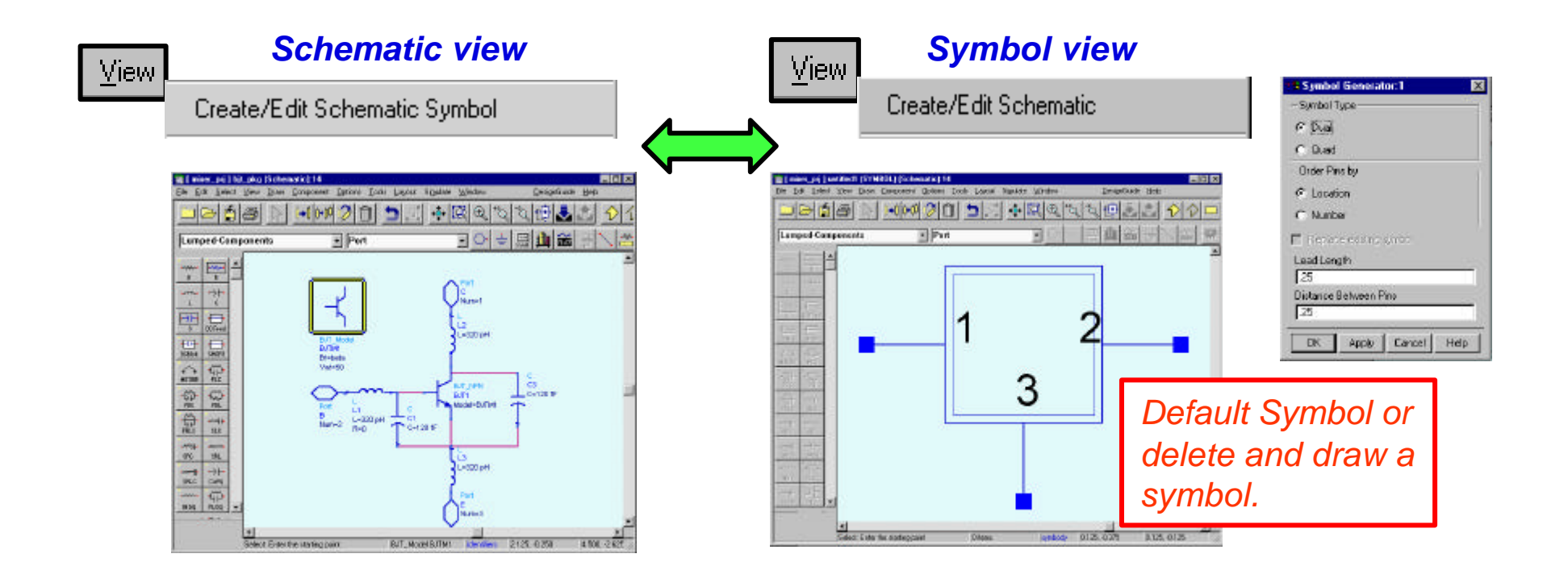

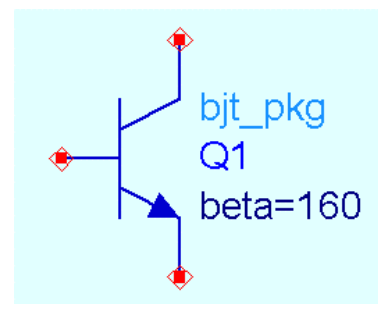

*Or, to get this NPN BJT symbol with your annotation, use:* File > Design Parameters.

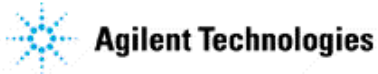

### **Design Parameters for your schematic**

#### Click: File > Design / Parameters

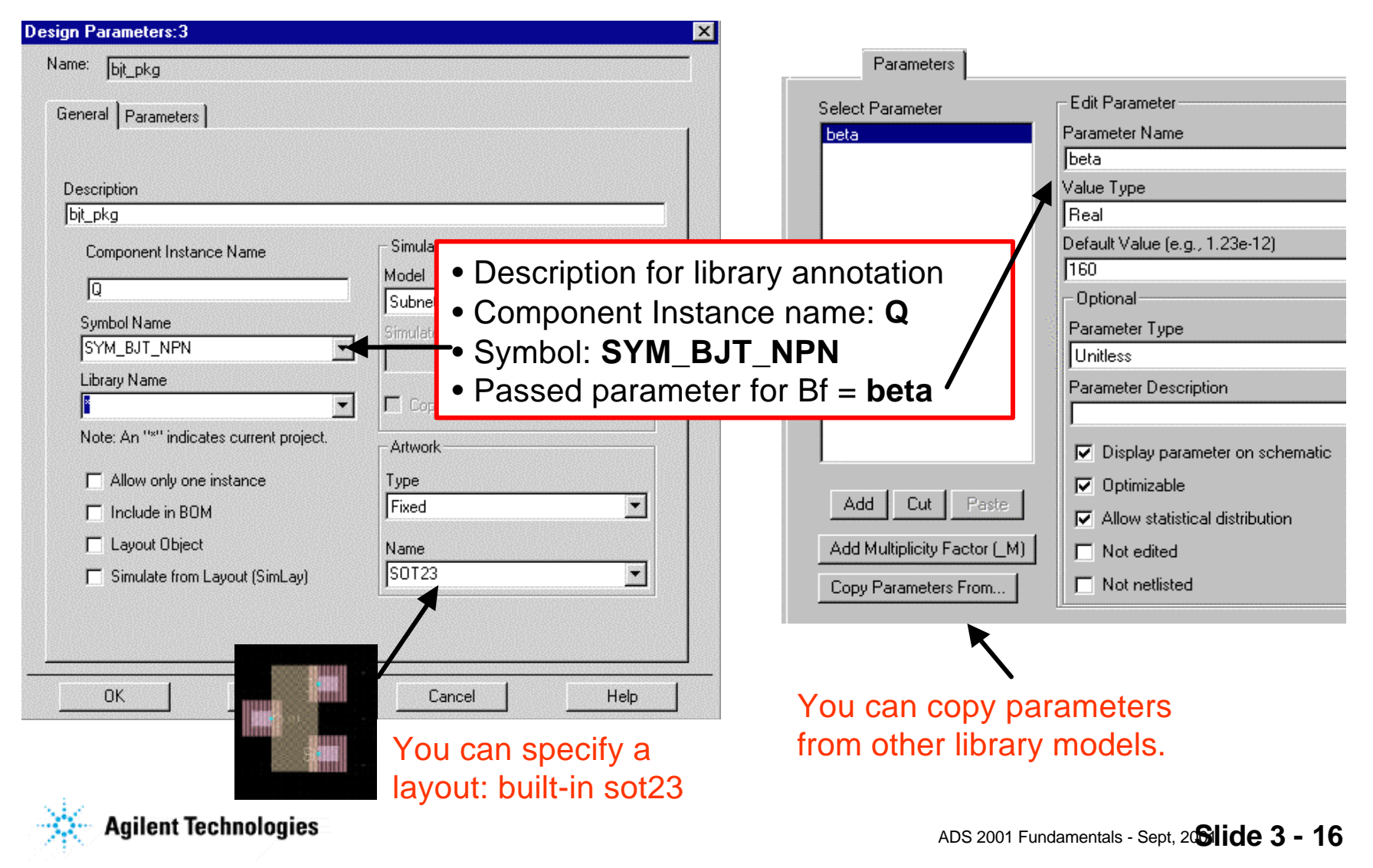

### Insert the model in a new schematic

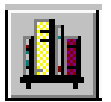

Insert the sub-circuit from the library.

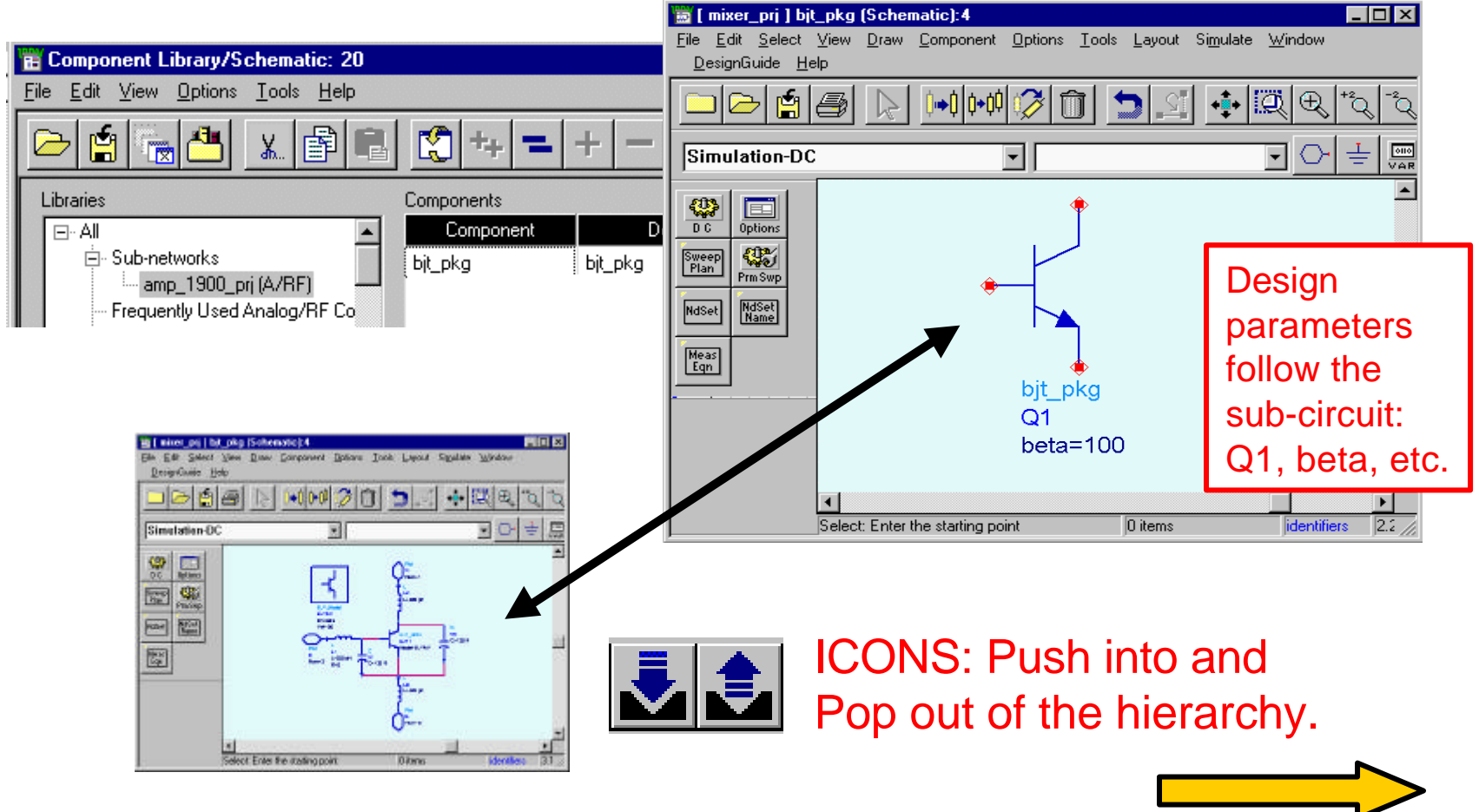

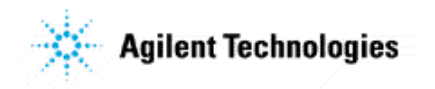

### Set up a DC curve sweep with a template

This template also has a data display template.

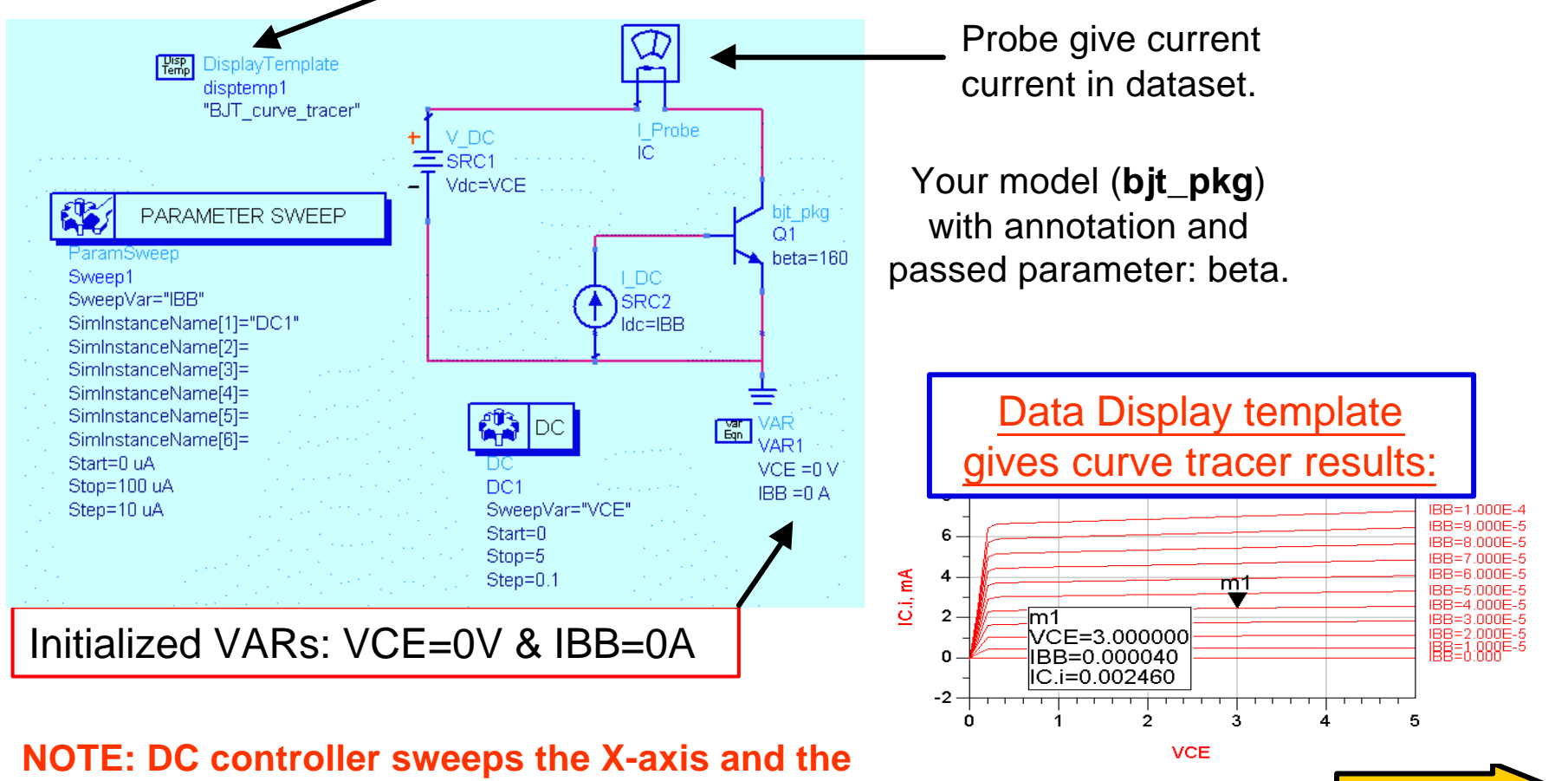

Parameter Sweep, sweeps the Y-axis.

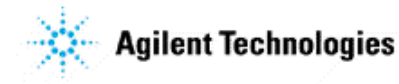

### Finally, calculate and test a bias network

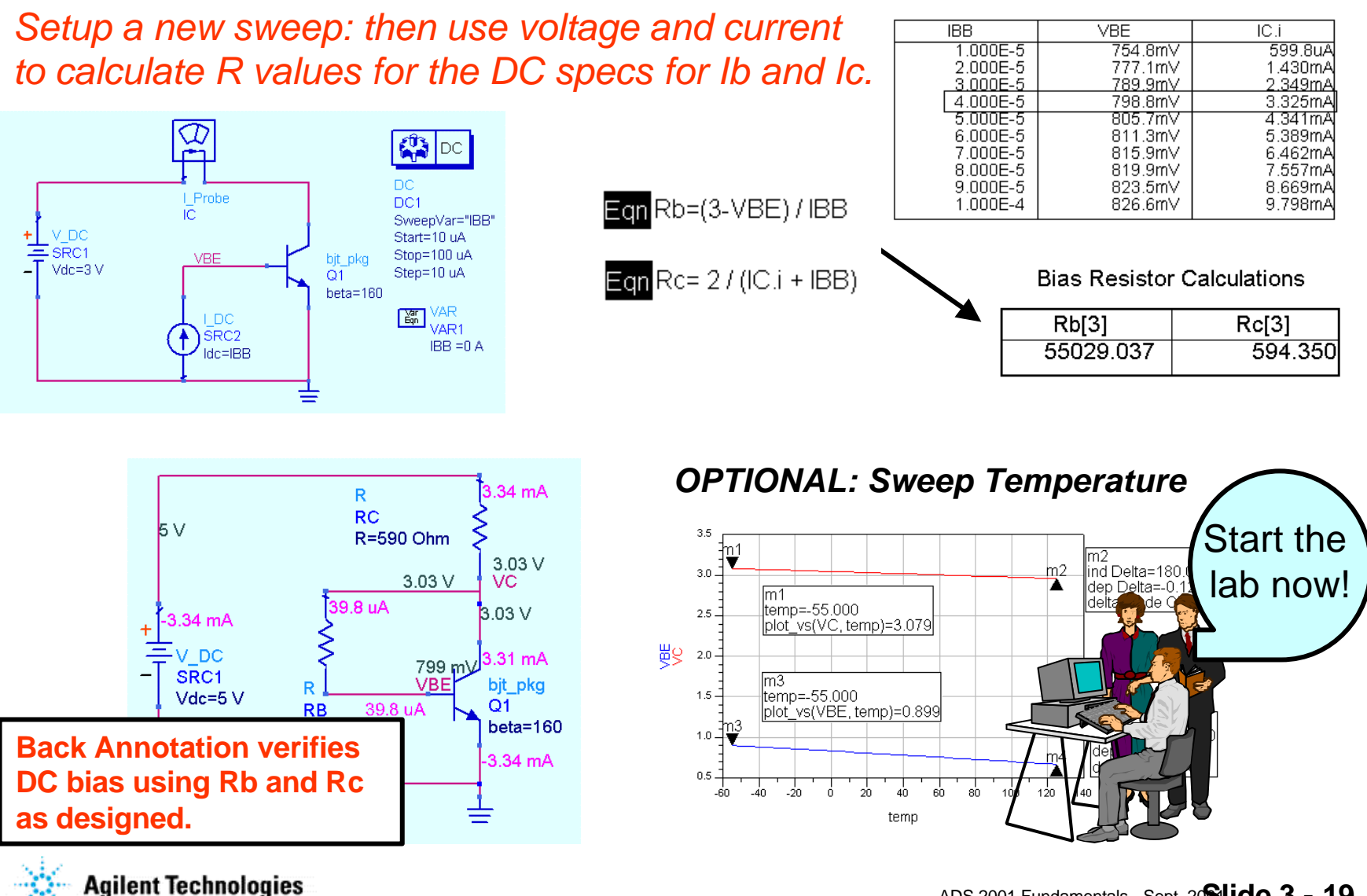

ADS 2001 Fundamentals - Sept, 20 Slide 3 - 19

#### 射频和天线设计培训课程推荐

易迪拓培训(www.edatop.com)由数名来自于研发第一线的资深工程师发起成立,致力并专注于微 波、射频、天线设计研发人才的培养;我们于 2006 年整合合并微波 EDA 网(www.mweda.com),现 已发展成为国内最大的微波射频和天线设计人才培养基地,成功推出多套微波射频以及天线设计经典 培训课程和 ADS、HFSS 等专业软件使用培训课程,广受客户好评;并先后与人民邮电出版社、电子 工业出版社合作出版了多本专业图书,帮助数万名工程师提升了专业技术能力。客户遍布中兴通讯、 研通高频、埃威航电、国人通信等多家国内知名公司,以及台湾工业技术研究院、永业科技、全一电 子等多家台湾地区企业。

易迪拓培训课程列表: http://www.edatop.com/peixun/rfe/129.html

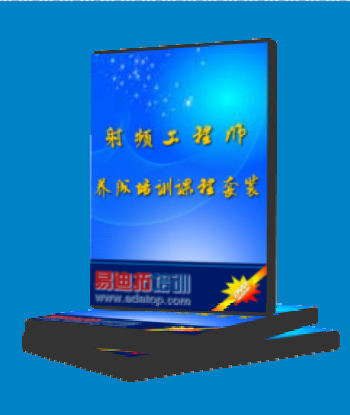

#### 射频工程师养成培训课程套装

该套装精选了射频专业基础培训课程、射频仿真设计培训课程和射频电 路测量培训课程三个类别共 30 门视频培训课程和 3 本图书教材; 旨在 引领学员全面学习一个射频工程师需要熟悉、理解和掌握的专业知识和 研发设计能力。通过套装的学习,能够让学员完全达到和胜任一个合格 的射频工程师的要求…

课程网址: http://www.edatop.com/peixun/rfe/110.html

#### ADS 学习培训课程套装

该套装是迄今国内最全面、最权威的 ADS 培训教程,共包含 10 门 ADS 学习培训课程。课程是由具有多年 ADS 使用经验的微波射频与通信系 统设计领域资深专家讲解,并多结合设计实例,由浅入深、详细而又 全面地讲解了 ADS 在微波射频电路设计、通信系统设计和电磁仿真设 计方面的内容。能让您在最短的时间内学会使用 ADS,迅速提升个人技 术能力,把 ADS 真正应用到实际研发工作中去,成为 ADS 设计专家...

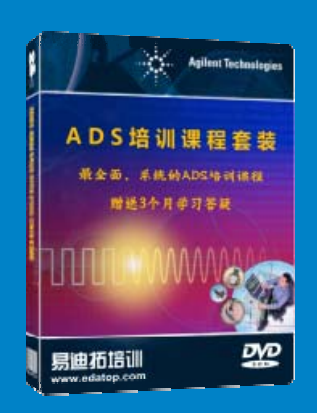

课程网址: http://www.edatop.com/peixun/ads/13.html

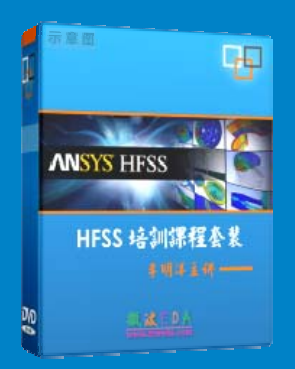

#### HFSS 学习培训课程套装

该套课程套装包含了本站全部 HFSS 培训课程,是迄今国内最全面、最 专业的 HFSS 培训教程套装,可以帮助您从零开始,全面深入学习 HFSS 的各项功能和在多个方面的工程应用。购买套装,更可超值赠送 3 个月 免费学习答疑,随时解答您学习过程中遇到的棘手问题,让您的 HFSS 学习更加轻松顺畅…

课程网址: http://www.edatop.com/peixun/hfss/11.html

#### CST 学习培训课程套装

该培训套装由易迪拓培训联合微波 EDA 网共同推出,是最全面、系统、 专业的 CST 微波工作室培训课程套装,所有课程都由经验丰富的专家授 课,视频教学,可以帮助您从零开始,全面系统地学习 CST 微波工作的 各项功能及其在微波射频、天线设计等领域的设计应用。且购买该套装, 还可超值赠送 3 个月免费学习答疑…

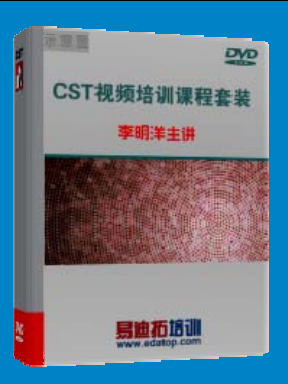

课程网址: http://www.edatop.com/peixun/cst/24.html

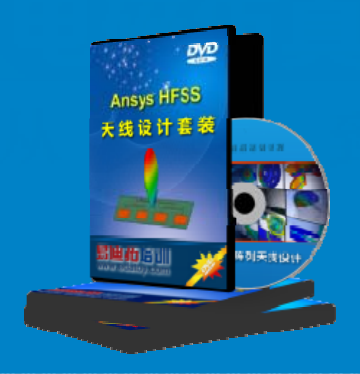

#### HFSS 天线设计培训课程套装

套装包含 6 门视频课程和 1 本图书,课程从基础讲起,内容由浅入深, 理论介绍和实际操作讲解相结合,全面系统的讲解了 HFSS 天线设计的 全过程。是国内最全面、最专业的 HFSS 天线设计课程,可以帮助您快 速学习掌握如何使用 HFSS 设计天线,让天线设计不再难…

课程网址: http://www.edatop.com/peixun/hfss/122.html

#### 13.56MHz NFC/RFID 线圈天线设计培训课程套装

套装包含 4 门视频培训课程,培训将 13.56MHz 线圈天线设计原理和仿 真设计实践相结合,全面系统地讲解了 13.56MHz 线圈天线的工作原理、 设计方法、设计考量以及使用 HFSS 和 CST 仿真分析线圈天线的具体 操作,同时还介绍了 13.56MHz 线圈天线匹配电路的设计和调试。通过 该套课程的学习,可以帮助您快速学习掌握 13.56MHz 线圈天线及其匹 配电路的原理、设计和调试…

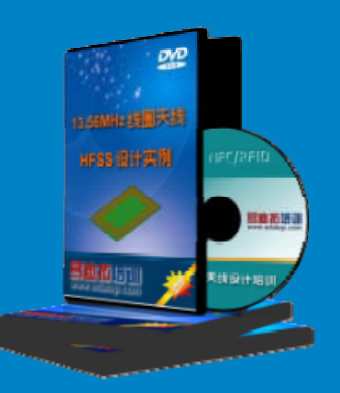

详情浏览: http://www.edatop.com/peixun/antenna/116.html

#### 我们的课程优势:

- ※ 成立于 2004 年, 10 多年丰富的行业经验,
- ※ 一直致力并专注于微波射频和天线设计工程师的培养,更了解该行业对人才的要求
- ※ 经验丰富的一线资深工程师讲授,结合实际工程案例,直观、实用、易学

#### 联系我们:

- ※ 易迪拓培训官网: http://www.edatop.com
- ※ 微波 EDA 网: http://www.mweda.com
- ※ 官方淘宝店: http://shop36920890.taobao.com

专注于微波、射频、大线设计人才的培养 **房迪拓培训** 官方网址: http://www.edatop.com

淘宝网店:http://shop36920890.taobao.cor